## 暫停借出時間

您好,本影片會對暫停借出時間頁面進行概述。

本影片的資訊適用在任何有使用Rapid的圖書館,

無論是使用Rapid網頁處理您的借出作業,

或是將借出申請匯入其他的平台來管理。

暫停借出時間頁面可以讓您設定您的Rapid借出服務的離線時間。

當圖書館閉館時,或是其他無法管理借出申請的時間,

即可使用此功能。

您可以在「Settings」的下拉選單中,選擇「Lending Off Times」。

我們可以看到頁面上有幾個安排暫停借出事件的規則:

所有時間必須至少是未來一小時後。

開始時間必須至少在未來一年以內。

持續時間必須至少為四小時。

且持續時間不能超過三十天。

因為您可以提前一年設定暫停借出,

當您收到下一年的行事曆或圖書館閉館日時,

您可以建立一組暫停借出時間事件。

圖書館通常會事先在國定假日或是假期

等閉館日設定暫停借出。

我也要強調這些設定不會影響您的Rapid借入服務,

當您的借出暫停服務時,依舊能繼續使用借入服務。

讓我們點選「Add New Time」來安排事件。

我們現在可以設置關閉時間和重新開啟時間。

假設我們的圖書館會在禮拜四閉館。

我打算把暫停借出時間設定在禮拜三下午三點開始。

在建立這些事件時,重要的是給自己留時間來完成任何現存的借出申請。

因為我將暫停時間設定在三點開始,

我應該能夠在下午五點下班前完成我現有的借出申請。

然後,我會將重新開啟時間設定在禮拜五早上。

我有個新增備註的選項,

然後點選儲存來建立事件。

現在事件已安排完成,

我知道我不會在暫停借出期間收到新的Rapid借出申請。

如果有需要,我可以點選右側的鉛筆圖示來編輯事件。

或者我可以點選垃圾桶圖示來刪除事件。

我也可以點選新增新時間來建立其他的事件

在頁面底部, 我可以查看我過去一年的暫停借出時間事件紀錄。

暫停借出時間對確定知道無法處理借出申請

的開始和結束日期很有幫助。

但是,有時候您可能需要暫停借出服務,

但卻不確定何時能重新開始借出申請服務

在這種情況下,請聯繫Rapid團隊,

我們可以手動關閉您的借出功能,當您告知我們您已

準備好再次處理借出申請時,我們再重新啟用。

如果您在設定或管理事件時遇到任何問題,請聯繫Rapid團隊。